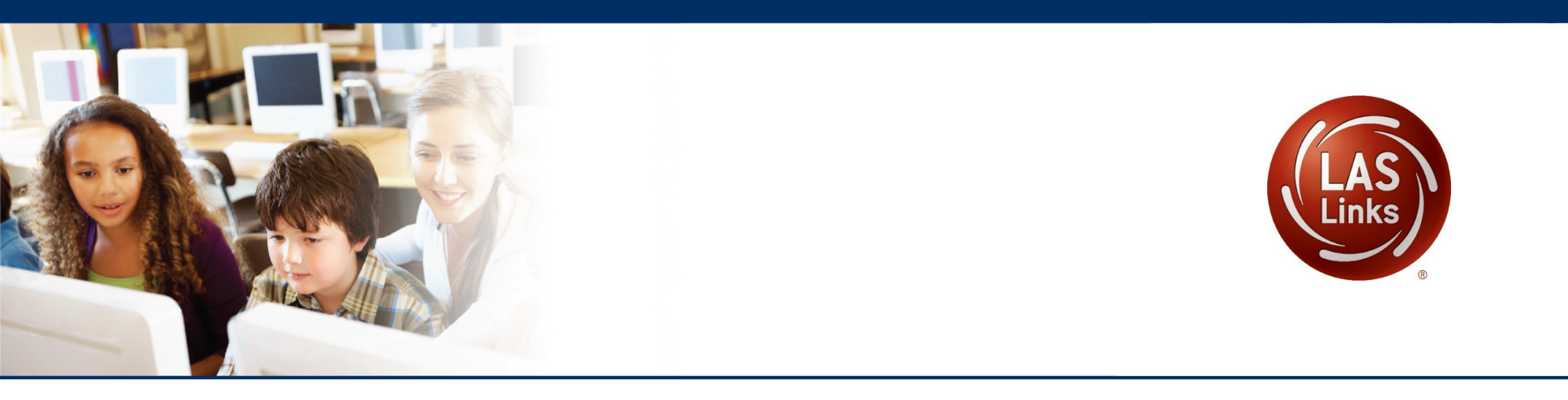

# Connecticut LAS Links Remote Test Administration with Test Monitoring Application

Updated 2/17/2021

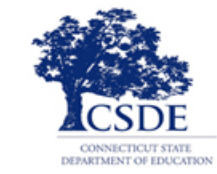

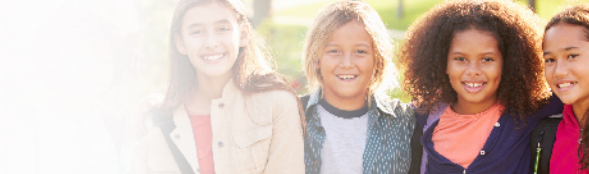

# Introduction

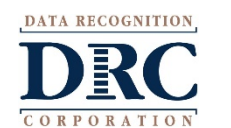

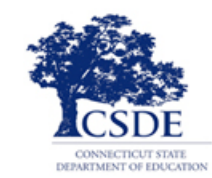

# Connecticut: LAS Links Remote Test Administration Program Overview

- The CSDE approved LAS Links Remote Test Administration of Form D English for the 2020-21 school year.
- The test window begins January 4, 2021 and continues through April 30, 2021.
- District administrators will prepare test sessions (including all four subtests of Listening, Speaking, Reading, and Writing) in the DRC INSIGHT Portal for all English learners being tested—both on-site or remote.
  - For remote testing, you do not need to adjust the Test Sessions to use the Test Monitoring Application.
     Test Monitoring Application is automatically enforced for remote users through the restricted public URL that is provided to students. Test Sessions only need to be modified if a test administrator wants to use Test Monitoring Application for in-person testing.
- Generate test tickets with usernames and passwords for each student.

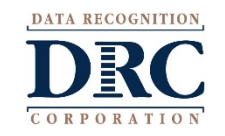

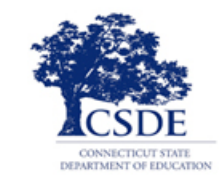

# Connecticut: LAS Links Remote Test Administration Program Overview

- Students being tested remotely will work with a test administrator (TA) using a web conferencing platform.
- Test administrators will provide remote students a DRC public URL to access the LAS Links rather than the DRC secure browser used for on-site testing.
  - Public URL is only meant for students testing remotely. The DRC INSIGHT Secure Browser should be used for all in-person testing.
- Test administrators will obtain a Test Monitoring Code and provide it to remote students at the time of testing. The Test Monitoring Application and use of the code will provide additional security and TA monitoring capabilities.
- Test administrators will provide each remote student their unique username, password, and test monitoring code to enter the LAS Links test.

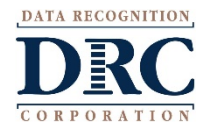

https://laslinks.com/connecticut-information/

#### **Non-Secure Connecticut LAS Links Information**

- Comprehensive Guidance for On-Site and Remote Test Administration
- Student Test Experience Supports
- Test Administrator (TA) Resources
- Parent Support Resources
- Technology Support Information
  - Headset recommendations
  - Web Conferencing Service guidance

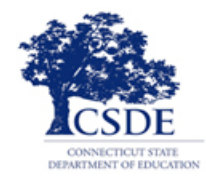

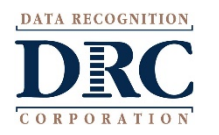

#### **Remote Testing Device Overview**

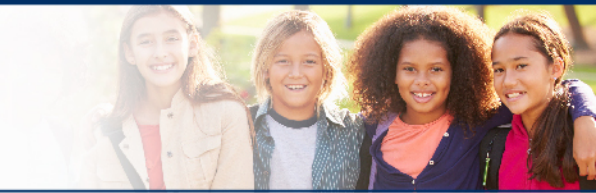

Remote testing is offered to students in two formats. Districts manage these options based on the format students are using for remote instruction.

- <u>Format 1</u>: District provides a device (Windows, macOS, Chrome OS, iPadOS) to a student with the necessary Google Chrome browser installed
- <u>Format 2</u>: Student using their own device (Windows, macOS, Chrome OS, iPadOS) with the necessary Google Chrome browser installed

DRC requires the use of the public URL below, which includes the new Test Monitoring Application, for all students testing remotely to log in to the test from a device using a Google Chrome browser.

If students are testing remote they <u>should not</u> use the DRC INSIGHT Secure Browser.

Provide the entire to a student, if the URL is only partially provided, there will be an error message. Be sure if you are copying the URL from this PDF, to copy entire URL. Do not "copy with formatting" as it will break the URL. The URL will not work if there are spaces or if the URL is bookmarked. If you copy the URL instead of clicking it from this PDF, be sure to remove any extra spaces before or after the copied URL is provided to a student.

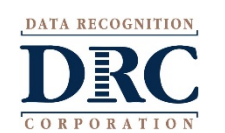

https://wbte.drcedirect.com/LL/#portal/II/592030/exam/1?index=1&a dminId=592030&testMonitoring=Required&testAccessControl=true

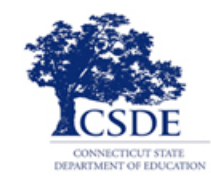

#### **Remote Testing Start Up Steps**

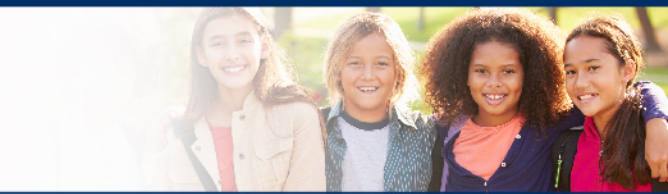

When ready for testing, the TA will invite the student to a web meeting

- For LAS Links Remote Administration, via the private chat, TAs provide student with their username and password (from test ticket) and the DRC public URL.
- Student opens the URL provided in the chat
  - Be sure the student removes any extra spaces or the URL will not work, do not bookmark the URL. Copy the URL entirely and provide to the student(s)
- Student enters their username and password and clicks sign in.
- Test administrator provides the Test Monitoring Code.
  - The same code is given to all students the TA is testing.
- Once the TA confirms all students are in the Waiting Room, TA 'allows' students into the test.
  - Test administrator monitors progress while continuously observing each student via the web meeting.

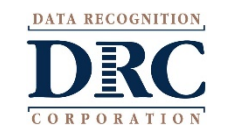

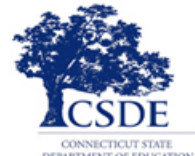

#### **Remote Test Guidelines**

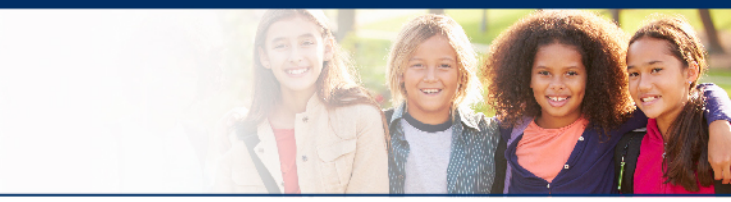

#### LAS Links Remote Subtest Administration guidelines:

- Speaking for remote administration is 1:1 testing
- Listening, Reading, and Writing in a 1:5 setting

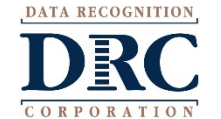

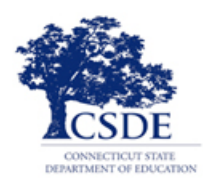

# LAS Links Remote Administration Tools

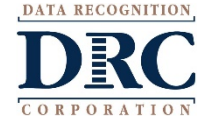

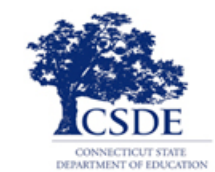

#### **DRC Device Check URL**

- Public URL to check readiness for remote DRC INSIGHT testing
- Target use is <u>remote</u> testing devices using DRC's Public URL
- Integrated Online Help for easy, quick access to questions
- URL redirects to a drcedirect.com address

#### www.DRCdevicecheck.com

|                    | DRC INSIGHT Device Readiness                                                                                                    |                                                                |  |
|--------------------|----------------------------------------------------------------------------------------------------|----------------------------------------------------------------|--|
|                    | To help deliver the best user testing experience when using DRC INSIGHT in<br>recommends running the following Device Readiness checks to confirm you<br>Remote Testing Device Requirements. | remote testing settings, DRC<br>r device meets the DRC INSIGHT |  |
|                    | Test Results Complete                                                                                                    |                                                                |  |
|                    | Browser: Chrome (v86.0.4240.111)                                                                                                    | PASSED                                                         |  |
|                    | Device Operating System: Windows 10 64-bit                                                                                                    | PASSED                                                         |  |
|                    | Device Type: PC                                                                                                    | PASSED                                                         |  |
|                    | Device Memory: 8+ GB of RAM                                                                                                    | PASSED                                                         |  |
|                    | Device Processor: 8 Cores / Threads CPU                                                                                                    | PASSED                                                         |  |
|                    | Connection Speed: ~8 Mbps                                                                                                    | PASSED                                                         |  |
|                    | Network Access: Yes                                                                                                    | PASSED                                                         |  |
|                    | Device Power Supply: Plugged in, 100% charged                                                                                                    | PASSED                                                         |  |
|                    | Screen Resolution: 1440x2561                                                                                                    | PASSED                                                         |  |
|                    | Test Again                                                                                                    |                                                                |  |
| © DRC Insight 2020 | Contact Us Terms of Use Privacy Polic                                                                                                    |                                                                |  |
|                    |                                                                                                    |                                                                |  |
|                    |                                                                                                    |                                                                |  |

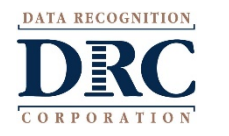

The new Test Monitoring Application allows test administrators to securely monitor participants' testing status in real-time during LAS Links Remote Test Sessions Monitor the following:

- Which students have logged in to the test?
- Which students have started the test?
- Are students progressing through the test?
- What question are they on?
- Which students have completed the test?
- Have any students paused their test?
- Are any students seeing an error message?

| DRCINS     | GHT -             | TEST MONITORING                       |                                    |           |                              |          | <b>?</b> A9                                 |
|------------|-------------------|---------------------------------------|------------------------------------|-----------|------------------------------|----------|---------------------------------------------|
| Test M     | Onitoring D       | ashboard<br>es: Friday, November 20th | h, 2020 at 11:59 p.m.              |           |                              |          | Cenerate New Code                           |
| Waiting Ro | om 🕗 🛛 All (10)   |                                       |                                    |           |                              |          |                                             |
| Vame       |                   | Assessment                            | Status                             |           |                              |          |                                             |
|            | Q                 |                                       | ~                                  | ~         | Clear Filters                |          | Allow                                       |
|            | Name 个            | Actions                               | Assessment                         | Status    | Navigation                   | Progress | Registration Start                          |
|            | Participant One   | Allow                                 | G3 - Changes in Missouri           | Completed | Grade 3:<br>Completed        | 4/12     | Thursday, November 19th, 2020 at 11:58 a.m. |
|            | Participant Three | Allow                                 | AH - Pre-Columbian<br>Settlements  | Inactive  | part:<br>Question: 3 / 9     | 8/15     | Thursday, November 19th, 2020 at 11:58 a.m. |
|            | Participant Two   | Allow                                 | G5 - Changes in Society-<br>Voting | Inactive  | AH:<br>Pause Test            | 7/12     | Thursday, November 19th, 2020 at 11:58 a.m. |
|            | Student Afreen    | Allowed                               | Grade 1 (Eng. B)                   | Active    | Writing:<br>Question: 5 / 28 | 7/32     | Thursday, November 19th, 2020 at 11:51 a.m. |
|            | Student Alan      | Allow                                 | Grade 1 (Eng. B)                   | Waiting   | Waiting                      | N/A      | Thursday, November 19th, 2020 at 11:50 a.m. |
|            | Student Brice     | Allowed                               | Grade 1 (Eng. B)                   | Paused    | Writing:<br>Pause Test       | 0/32     | Thursday, November 19th, 2020 at 12:08 p.m. |
|            | Student One       | Allow                                 | G3 - Changes in Missouri           | Waiting   | Waiting                      | N/A      | Thursday, November 19th, 2020 at 11:58 a.m. |
|            | Student Three     | Allow                                 | AH - Pre-Columbian<br>Settlements  | Inactive  | Student Verification         | N/A      | Thursday, November 19th, 2020 at 11:58 a.m. |
|            | in the second     | All                                   | G5 - Changes in Society-           | Inactive  | Grades 4 to 5 this is a      | 6/20     | Thursday, Neverskay 10th 2020 at 11:50 a m  |

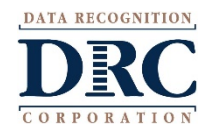

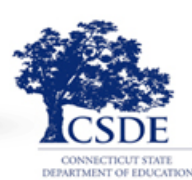

#### **Test Monitoring Dashboard**

- Uses a Test Monitoring Code to link student test to dashboard
- Results display Participant, Assessment, Status (Active, Paused, Completed, etc.), Navigation (student place in test-Directions or Question number), and Progress (number answered out of total, includes practice test items)
- Ability to filter and sort results
- Updates in near-real time

| DRC                                   | GHT                                     | -TEST MONTORING -                   |                                    |           |                              |          |                                           |
|---------------------------------------|-----------------------------------------|-------------------------------------|------------------------------------|-----------|------------------------------|----------|-------------------------------------------|
| Test M<br>Monitoring C<br>Waiting Roo | onitoring Da<br>ode: LIST8357   Expires | ashboard<br>: Friday, November 20th | , 2020 at 11:59 p.m.               |           |                              |          | Cenerate New C                            |
| Name                                  |                                         | Assessment                          | Status                             |           |                              |          |                                           |
|                                       | Q                                       |                                     | ~                                  | ~         | Clear Filters                |          | A                                         |
|                                       | Name 个                                  | Actions                             | Assessment                         | Status    | Navigation                   | Progress | Registration Start                        |
|                                       | Participant One                         | Allow                               | G3 - Changes in Missouri           | Completed | Grade 3:<br>Completed        | 4/12     | Thursday, November 19th, 2020 at 11:58 a. |
|                                       | Participant Three                       | Allow                               | AH - Pre-Columbian<br>Settlements  | Inactive  | part:<br>Question: 3 / 9     | 8/15     | Thursday, November 19th, 2020 at 11:58 a. |
|                                       | Participant Two                         | Allow                               | G5 - Changes in Society-<br>Voting | Inactive  | AH:<br>Pause Test            | 7/12     | Thursday, November 19th, 2020 at 11:58 a. |
|                                       | Student Afreen                          | Allowed                             | Grade 1 (Eng. B)                   | Active    | Writing:<br>Question: 5 / 28 | 7/32     | Thursday, November 19th, 2020 at 11:51 a. |
|                                       | Student Alan                            | Allow                               | Grade 1 (Eng. B)                   | Waiting   | Waiting                      | N/A      | Thursday, November 19th, 2020 at 11:50 a. |
|                                       | Student Brice                           | Allowed                             | Grade 1 (Eng. B)                   | Paused    | Writing:<br>Pause Test       | 0/32     | Thursday, November 19th, 2020 at 12:08 p. |
|                                       | Student One                             | Allow                               | G3 - Changes in Missouri           | Waiting   | Waiting                      | N/A      | Thursday, November 19th, 2020 at 11:58 a. |
|                                       | Student Three                           | Allow                               | AH - Pre-Columbian<br>Settlements  | Inactive  | Student Verification         | N/A      | Thursday, November 19th, 2020 at 11:58 a. |
|                                       |                                         |                                     | G5 - Changes in Society-           |           | Grades 4 to 5 this is a      |          |                                           |

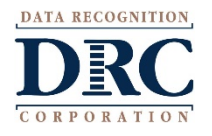

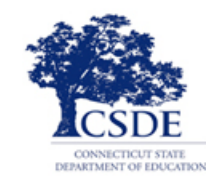

#### **Test Monitoring Dashboard**

- Waiting Room tab filters all participants that are waiting to start the assessment so all remote participants can begin together
- Shows how long each participant has been waiting, students will drop from waiting room once allowed into test to begin
- The TA can allow one or all participants in to test

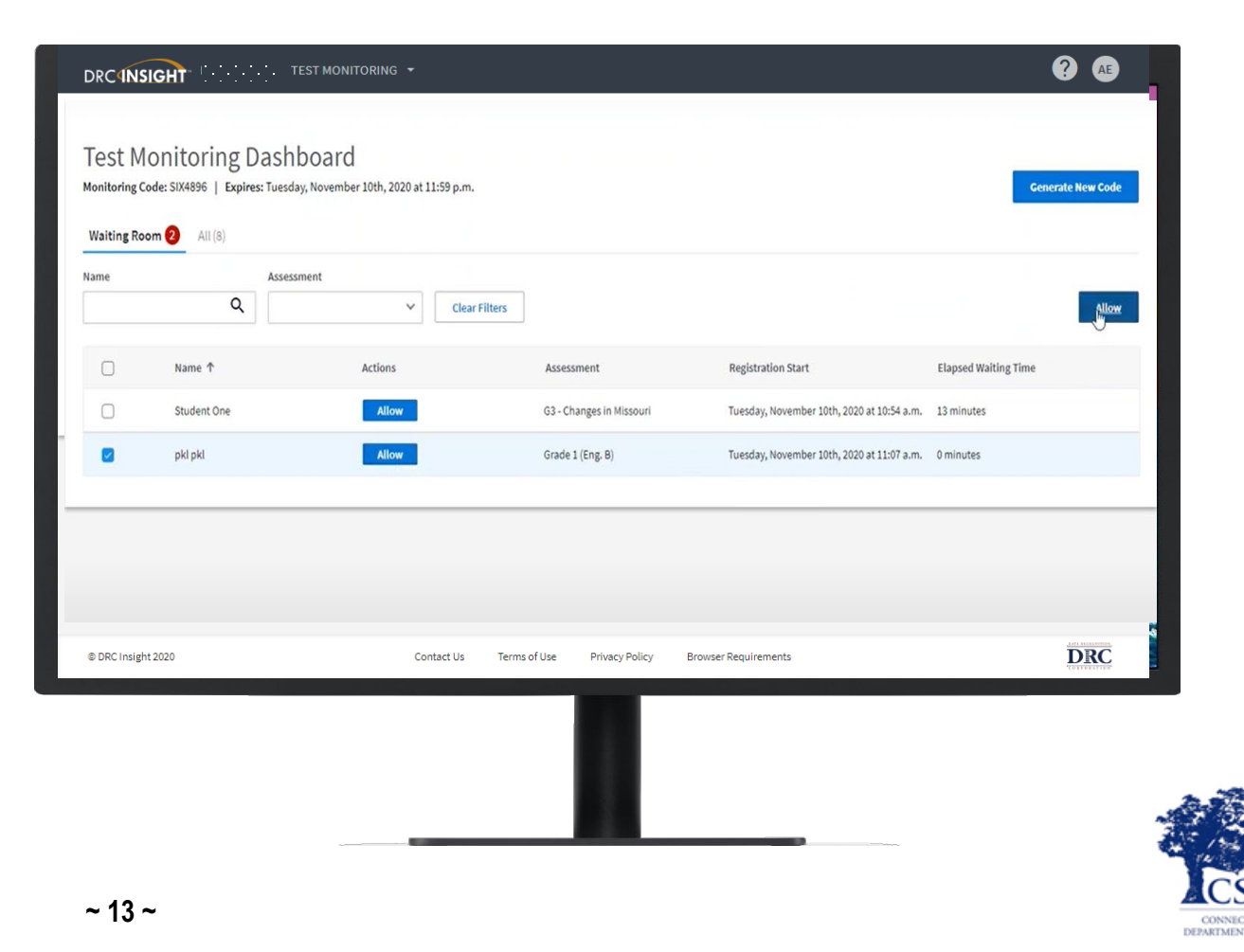

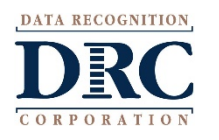

# Test Monitoring Permission and Code

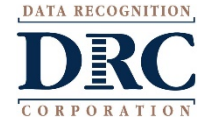

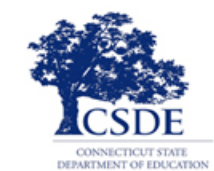

### **Test Monitoring Application Permission**

#### **Obtaining the Test Monitoring Code**

- Permission: Test Monitoring Access will be provided to ELACs by January 8, 2021.
- ELACs should assign permission to TAs conducting LAS Links Remote Administration as applicable.
- The Test Monitoring Application is required for remote testing, and optional for in-person testing.
- Access Test Monitoring Application in My Applications > Test Administration> Test Monitoring

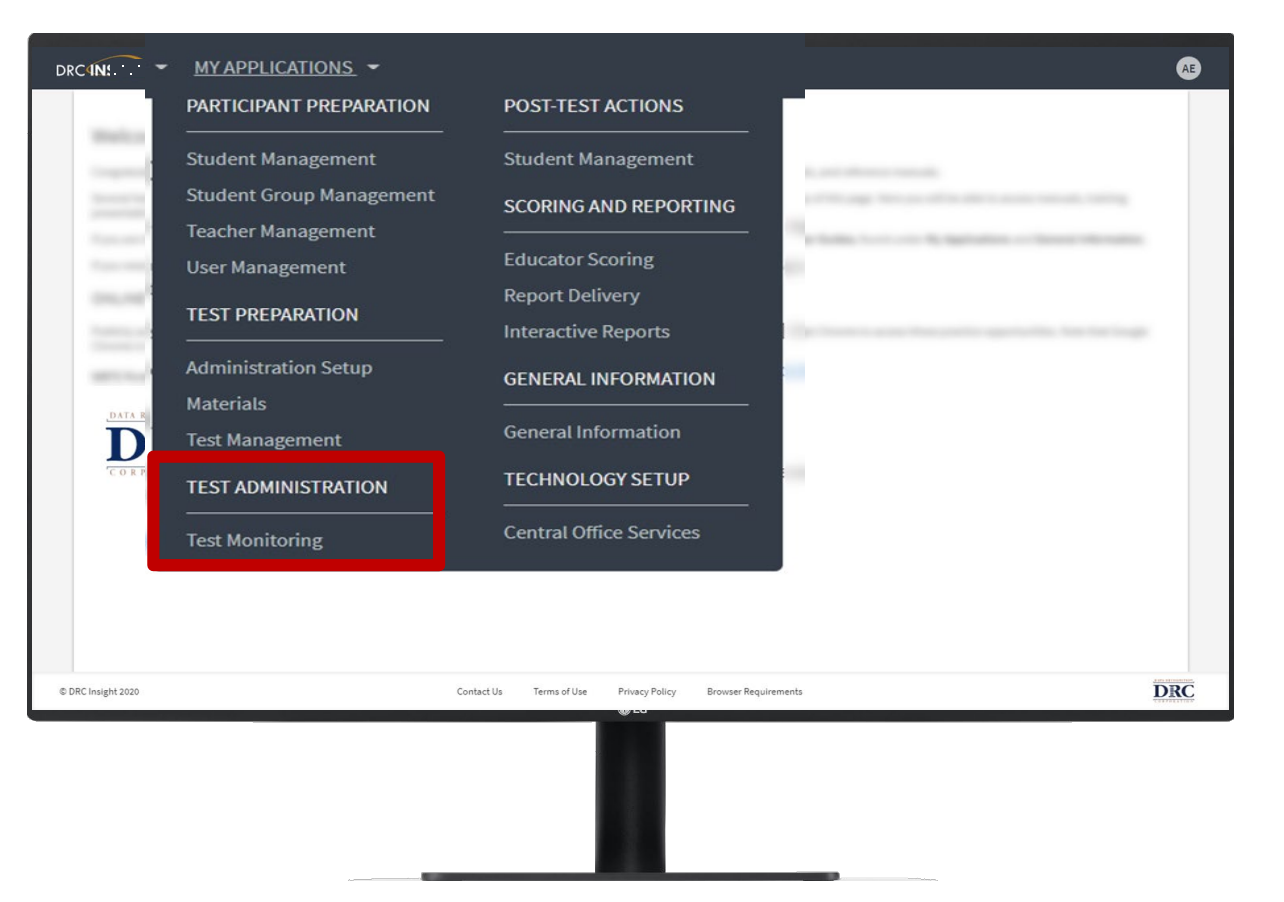

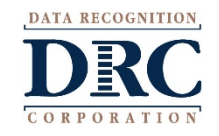

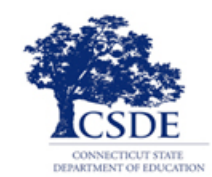

#### **Test Monitoring Dashboard**

- A code is automatically generated once the test administrator enters the Test Monitoring Application in the DRC INSIGHT portal.
- The Test Monitoring Code is active for the day and expires at 11:59 p.m. local time on their expiration date.
- TAs can set the monitor codes to expire 5 days in the future, although it is best practice to use a new monitoring code each day to ensure a clear view of active students.

Allow code to expire at end of day.

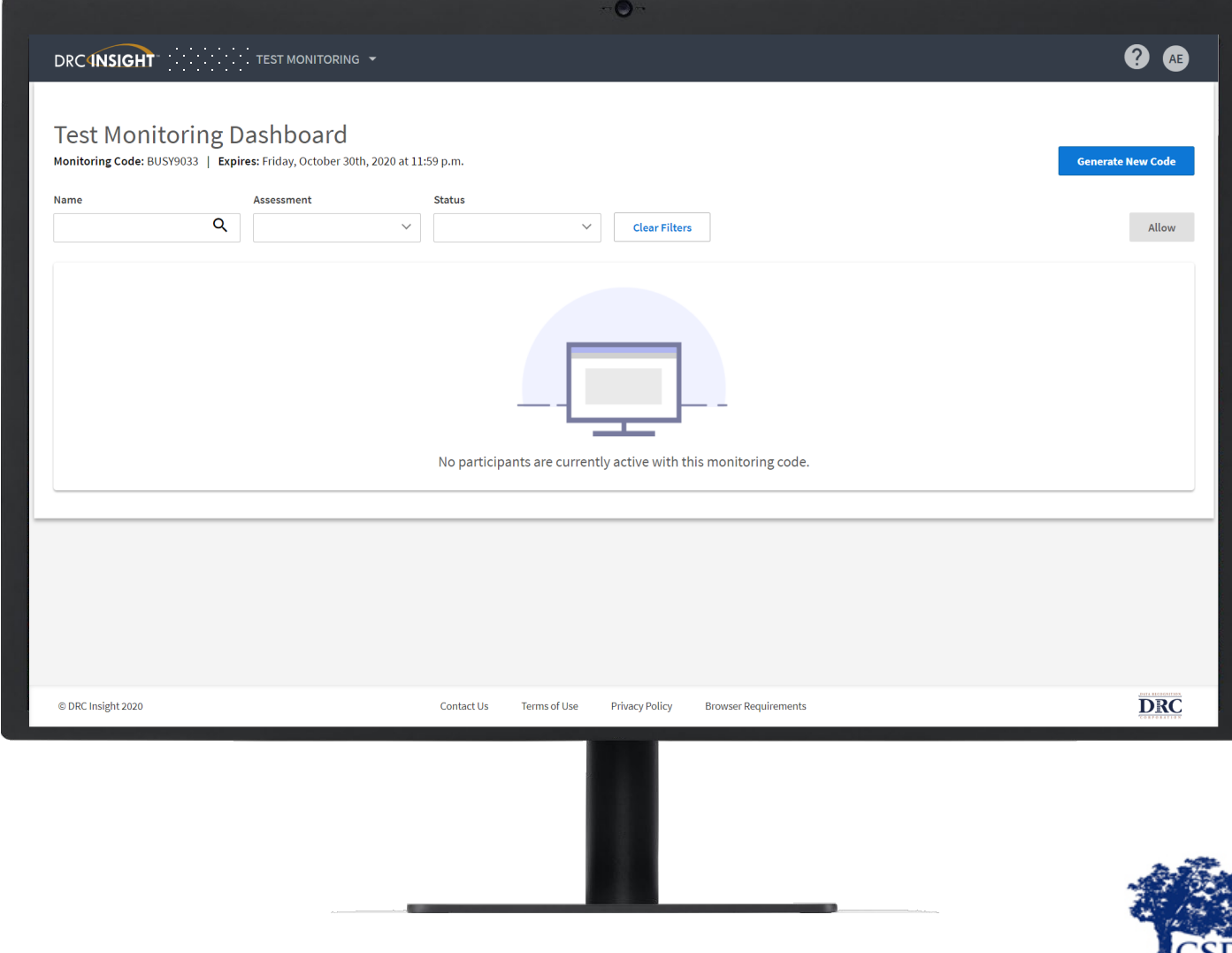

#### **Test Monitoring Code**

- Although a new Test Monitoring Code can be generated at any time by clicking Generate New Code, it is not recommended.
- Warning: If a new code is generated while students are using the prior code, they will no longer be monitored by the test administrator on screen.

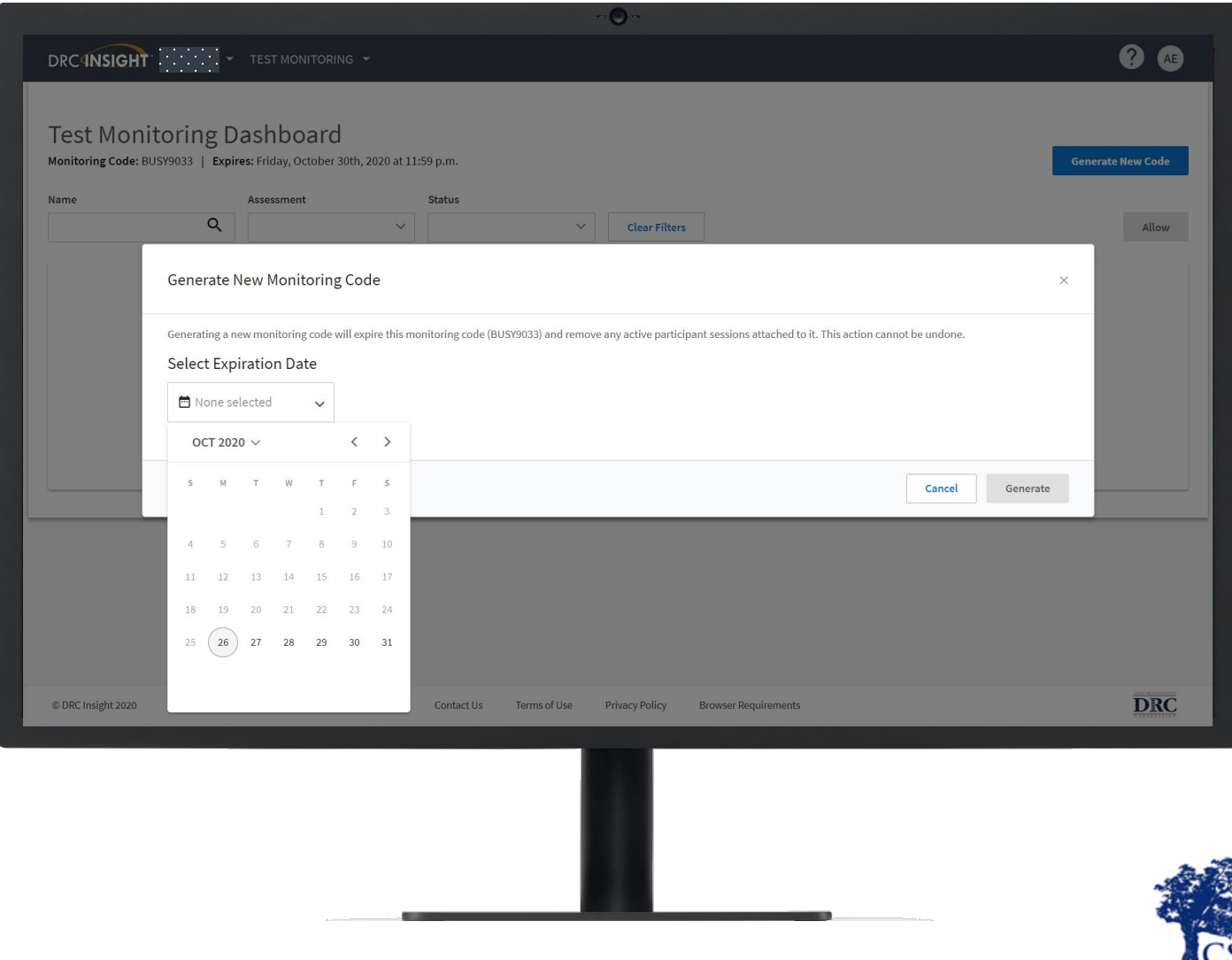

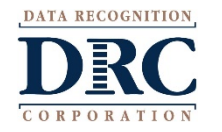

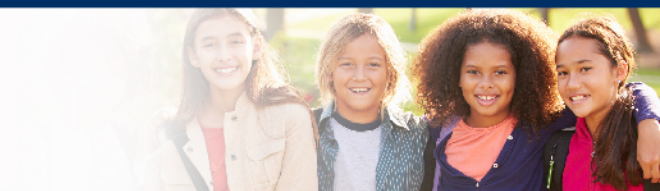

# Student Experience

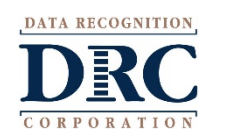

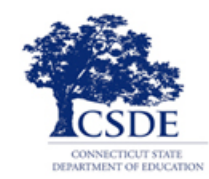

#### **Student Start Up Steps**

- The student will be given the public URL via the web conference private chat to access the test login page.
- Student enters their username and password provided by the TA using private chat, and selects Sign In
- Student verifies name, grade, SASID, and school
- Finally, the student will enter the Test Monitoring Code provided to them
- Once a valid code is entered the Continue button is enabled

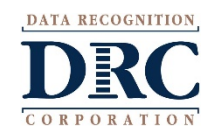

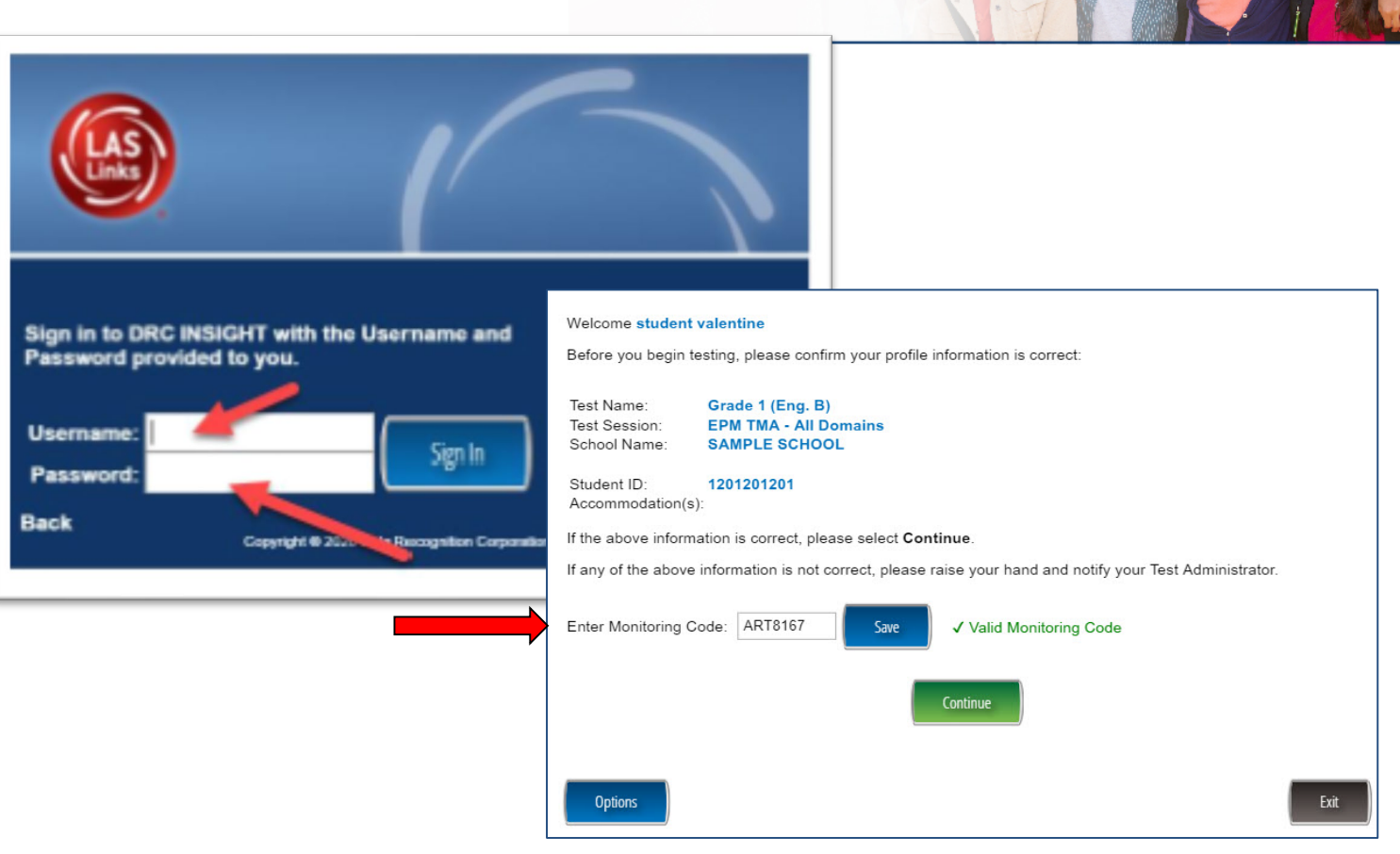

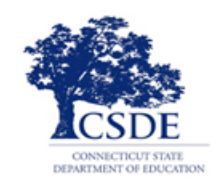

#### **Test Monitoring Application – Student Experience**

#### Waiting Room

- Students are placed in a "Waiting Room" until the TA allows them to start the assessment
- The student's status will be "Waiting" on the Test Monitoring Dashboard
- Once allowed, the student can begin their assessment

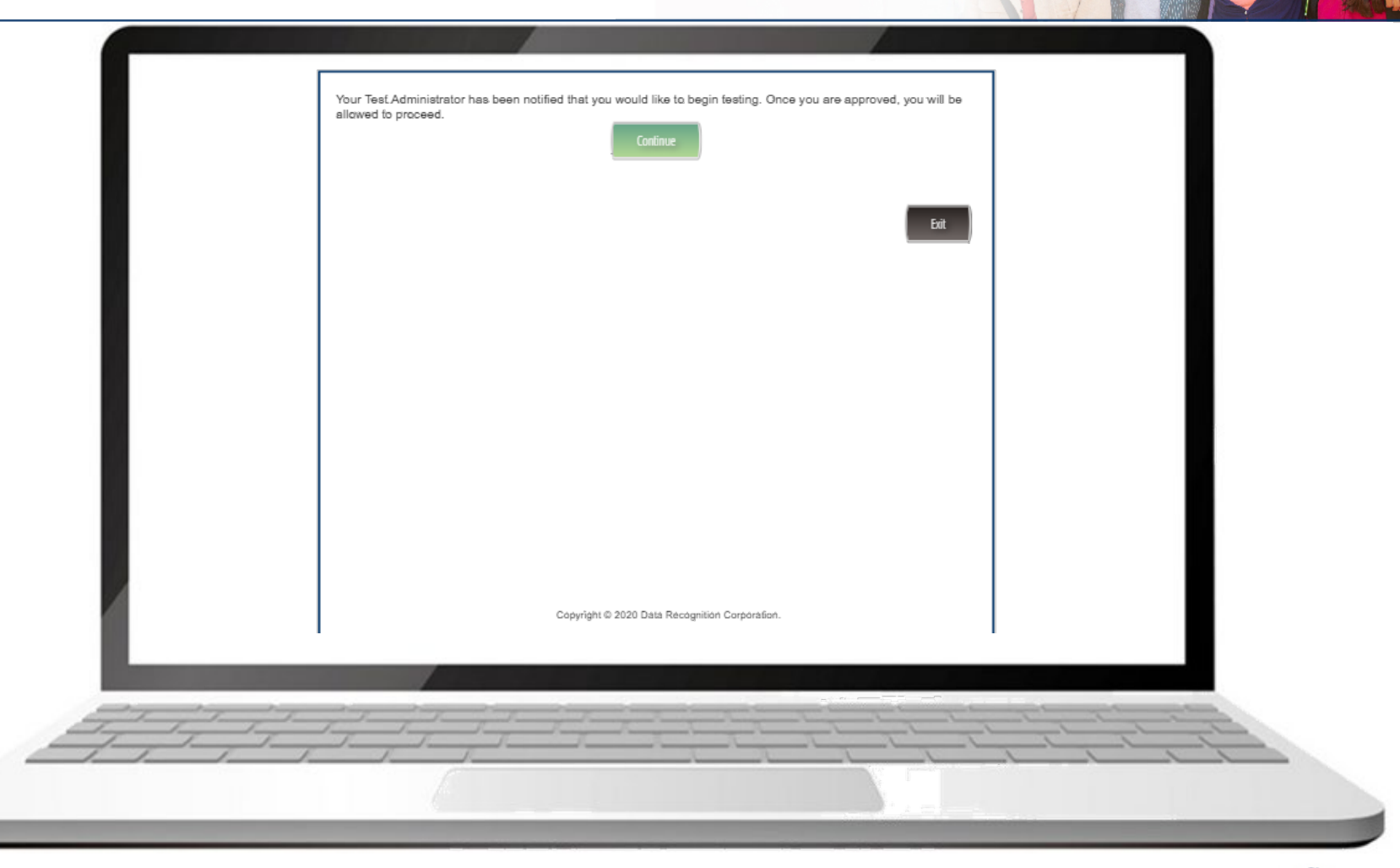

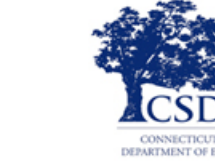

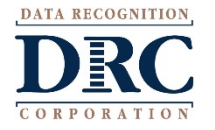

# **Test Administrator Experience**

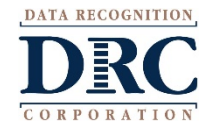

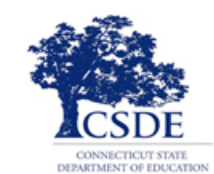

### LAS Links Remote Test Administration – Overview

The TA:

- generates a Test Monitoring Code each morning
- invites the student to a web meeting via email
- puts each student in a breakout room to:
  - Confirm the student's workspace and readiness
  - Provide each student with test ticket login credentials via private chat

After completing all private breakout room sessions, the TA provides all students:

- The DRC public URL for the remote assessment via chat, provide the entire URL with no blank spaces
  - The public URL is only meant for students testing remotely, if you are testing students in-person they should be testing on the DRC INSIGHT Secure Browser.
- The Test Monitoring Code verbally and/or via large group chat

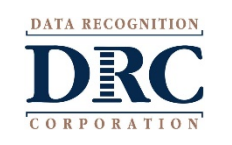

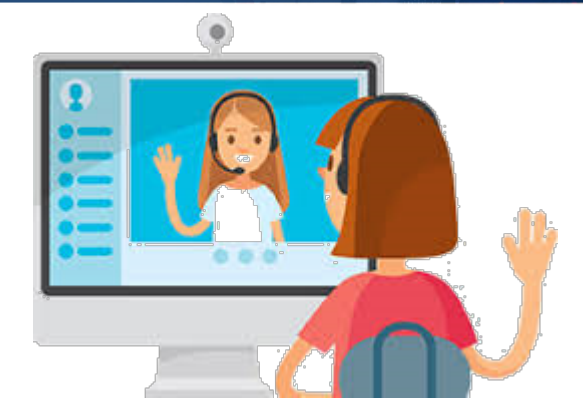

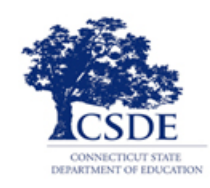

#### **Remote Test Administrator – Testing Activities**

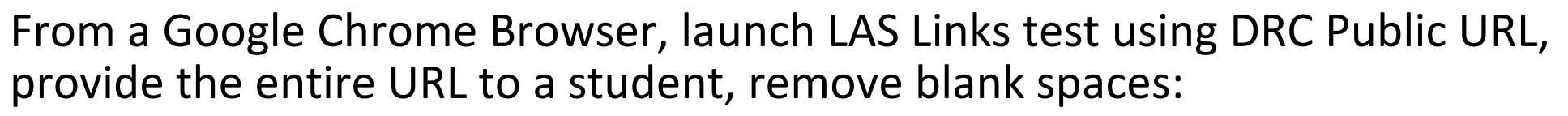

https://wbte.drcedirect.com/LL/#portal/II/592030/exam/1?index=1&a dminId=592030&testMonitoring=Required&testAccessControl=true

Students:

- enter their username and password for LAS Links testing
- verify their information and enter the Test Monitoring Code
- are directed to the Waiting Room

Once all students are in the Waiting Room, the TA allows them to start the assessment.

Students:

• select the Continue button in the Waiting Room and start the assessment

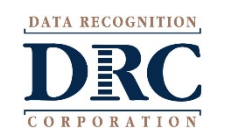

can toggle to private chat with the test administrator if they have questions or need assistance

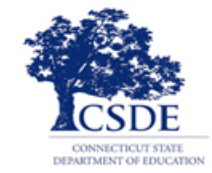

#### **Remote Test Administrator – Testing Activities**

Test administrators monitor student progress using the Test Monitoring Dashboard

- TA actively views students during the test to identify any potential test irregularities
- If a TA needs to remove a student from a test due to testing irregularity, the TA must log into the student's test using the student's login credentials. Student will be presented with an error message.
- If a TA notices a student is not attentive, they can also ask the student to Pause and Exit the test.
  - The student can either re-enter the subtest at a later time or the TA may contact their ELAC due to a test irregularity.
- All appeals related to irregularities must be submitted to CSDE by the ELAC using the established procedure as defined in the Appeals Process document outlined on the <u>https://laslinks.com/connecticut-information/</u> under Assessment Administration.

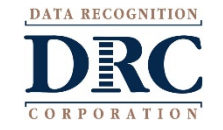

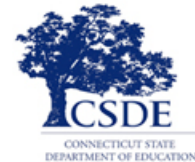

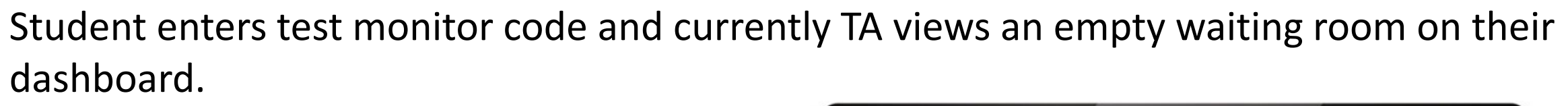

| DRCINSIGHT LAS LINKS TEST MONITORING T                                                                                               | Welcome <b>student valentine</b><br>Before you begin testing, please confirm your profile information is correct:  |
|----------------------------------------------------------------------------------------------------|----------------------------------------------------------------------------------------------------|
| Test Monitoring Dashboard<br>Monitoring Code: ART8167   Expires: Friday, December 18th, 2020 at 11:59 p.m.                           | Test Name:     Grade 1 (Eng. B)       Test Session:     EPM TMA - All Domains       School Name:     SAMPLE SCHOOL |
| Generate New Code                                                                                                    | Student ID: 1201201201<br>Accommodation(s):                                                                        |
| Waiting Room All (1)                                                                                                    | If the above information is correct, please select <b>Continue</b> .                                               |
|                                                                                                    | If any of the above information is not correct, please raise your hand and notify your Test Administrator.         |
| Filters Panel Clear All Filters     Name        Assessment      No participants with this monitoring code match the current filters. | Enter Monitoring Code: ART8167 Save Valid Monitoring Code                                                          |
|                                                                                                    |                                                                                                    |
| DRC                                                                                                    |                                                                                                    |

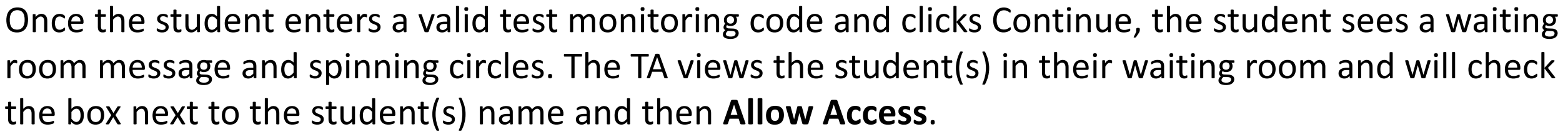

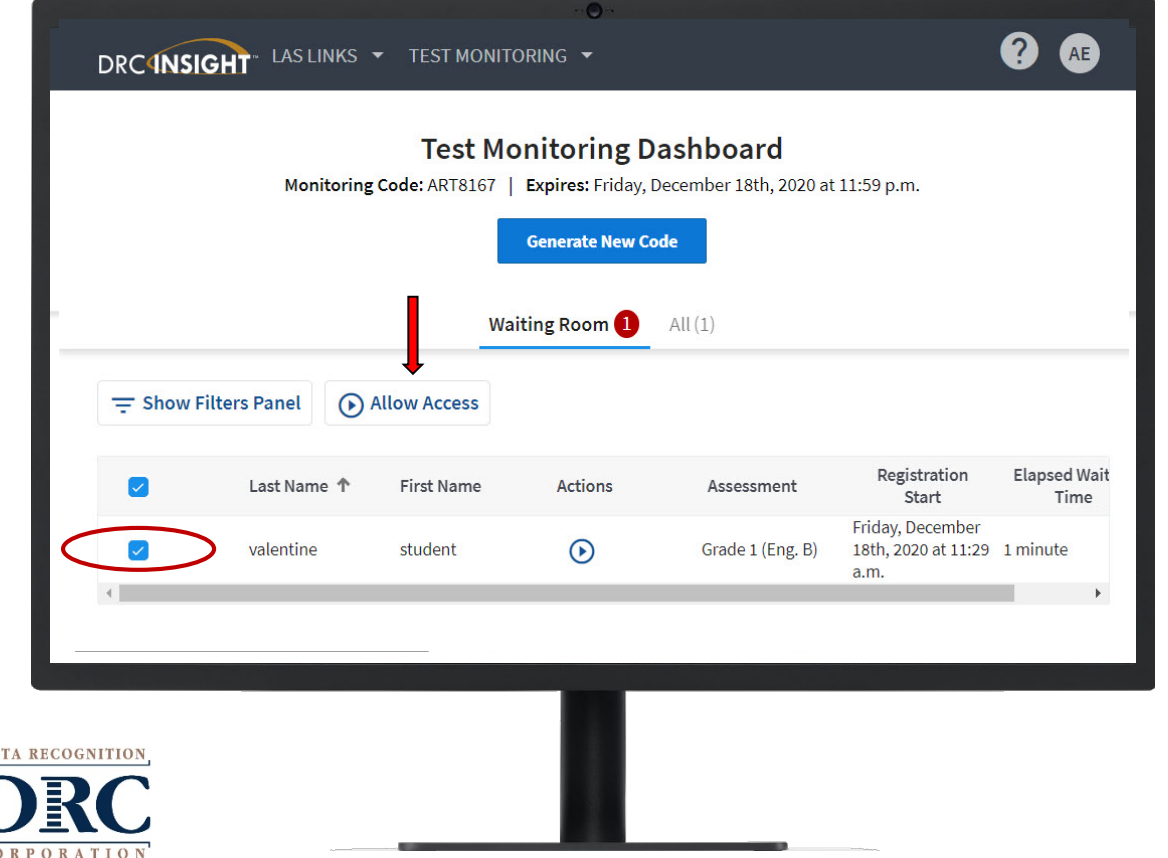

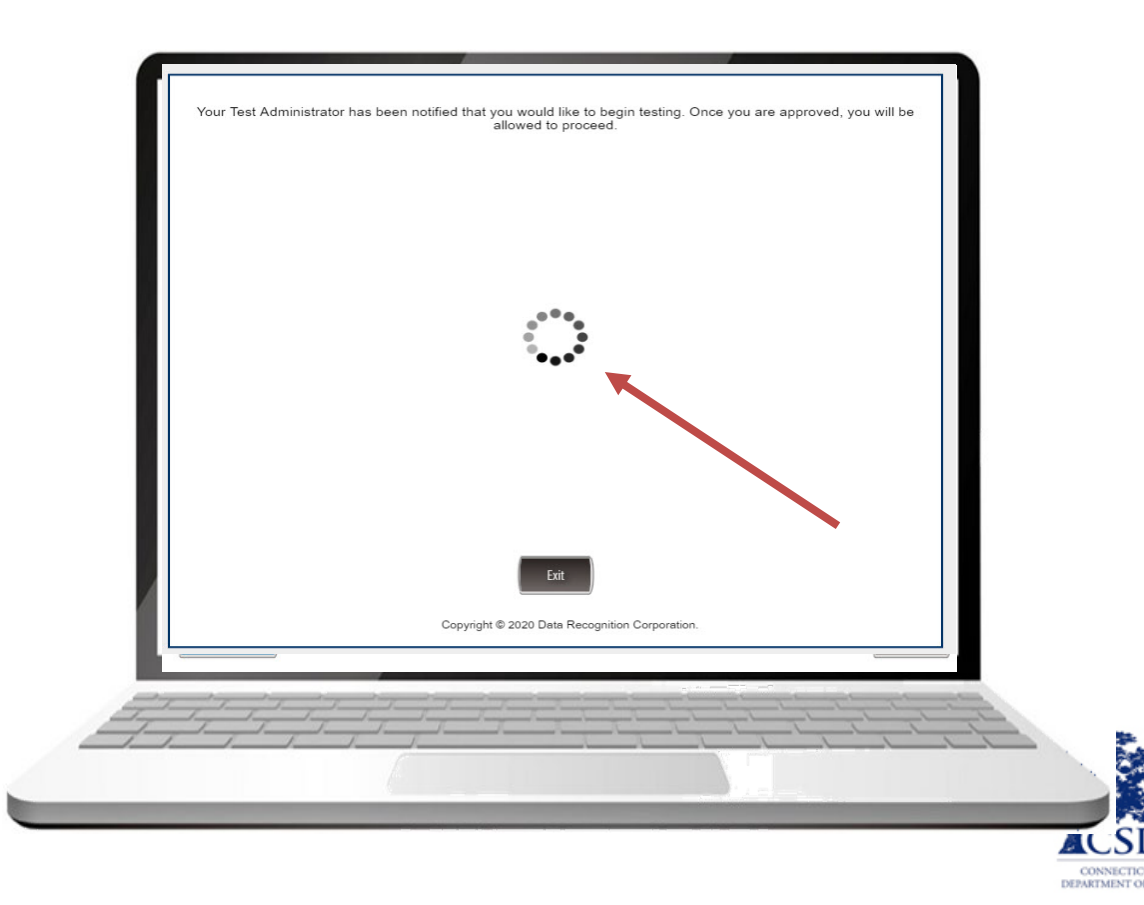

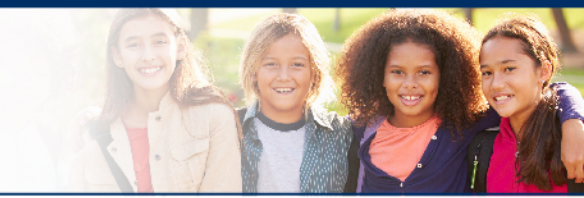

Once the TA has allowed access for each student the student will see a green **Continue** button. Student clicks on continue button.

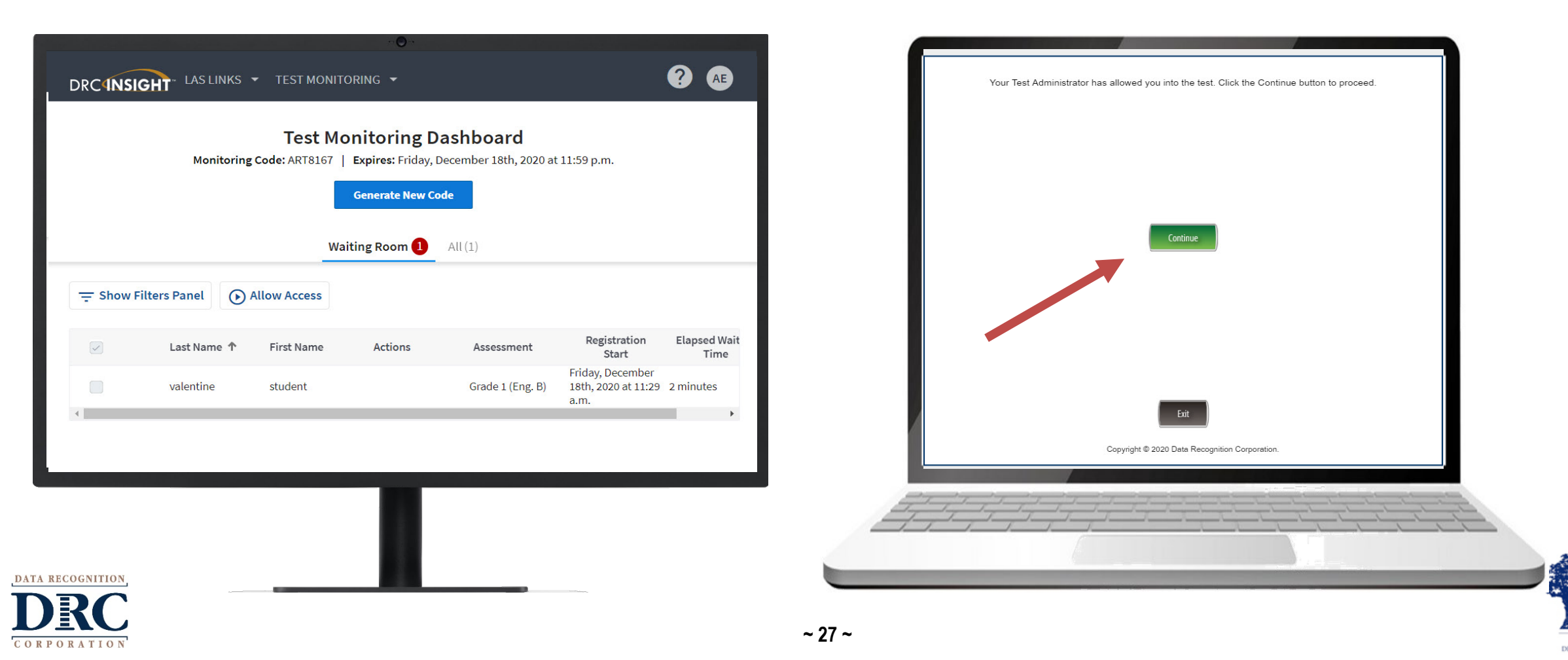

### LAS Links Remote Administration – Side by Side

#### **Test Administrator and Student**

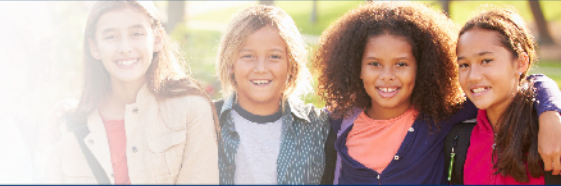

Next, the student will be presented with their available subtests. On the Test Monitoring Application Dashboard, the TA will see that the student has entered the subtest selection screen. The student selects the subtest as directed.

|               | Monitoring C   | ode: ART8167 | Expires: Friday, Decer<br>Generate New Code | nber 18th, 2020 | at 11:59 p.m. |          | <ul> <li><u>Speaking</u> (Click Here)</li> <li><u>Listening</u> (Click Here)</li> <li><u>Reading</u> (Click Here)</li> <li><u>Writing</u> (Click Here)</li> </ul> |      |
|---------------|----------------|--------------|---------------------------------------------|-----------------|---------------|----------|----------------------------------------------------------------------------------------------------|------|
| - Show Filter | rs Panel 💽 All | low Access   |                                             | <u></u>         |               |          |                                                                                                    |      |
| st Name 🛧     | First Name     | Actions      | Assessment                                  | Status          | Navigation    | Progress |                                                                                                    |      |
| lentine       | student        |              | Grade 1 (Eng. B)                            | Active          | Test Modules  | N/A<br>▶ |                                                                                                    |      |
|               |                |              |                                             |                 |               |          | Options                                                                                                    | Exit |

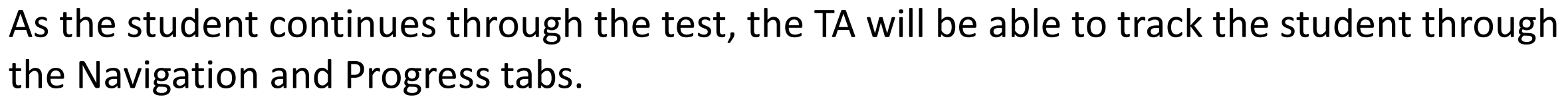

|               | Monitoring   | Code: ART8167 | Expires: Friday, Decen | nber 18th, 2020 | ) at 11:59 p.m.          |          |
|---------------|--------------|---------------|------------------------|-----------------|--------------------------|----------|
|               |              |               | Generate New Code      |                 |                          |          |
|               |              | W             | aiting Room All (1)    |                 |                          |          |
| - Show Filter | rs Panel 🕟 A | llow Access   |                        |                 |                          |          |
| st Name 🕈     | First Name   | Actions       | Assessment             | Status          | Navigation               | Progress |
| lentine       | student      |               | Grade 1 (Eng. B)       | Active          | Speaking:<br>Audio Setup | N/A      |
|               |              |               |                        |                 |                          | •        |

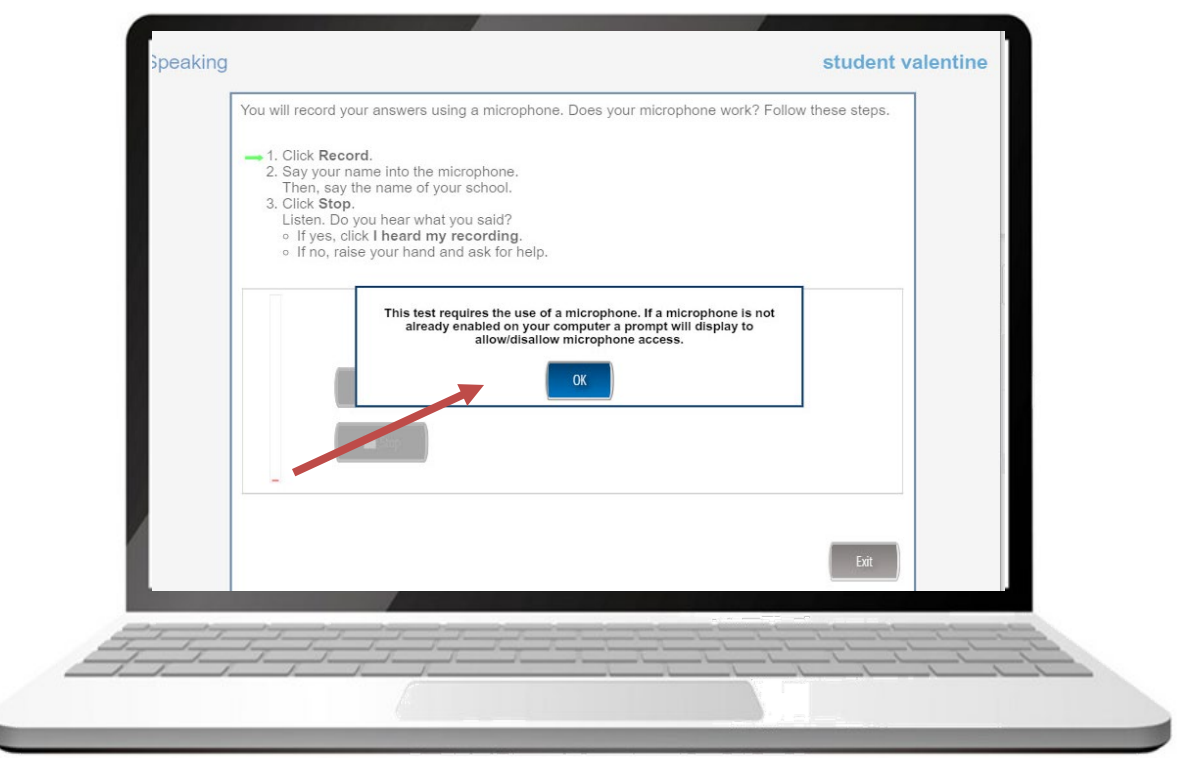

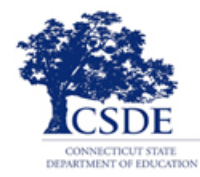

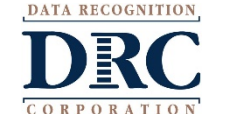

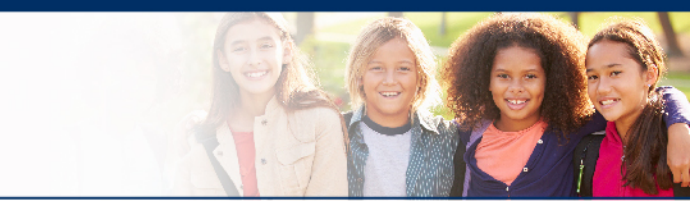

# **Additional Information**

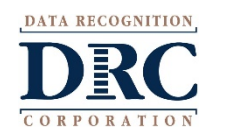

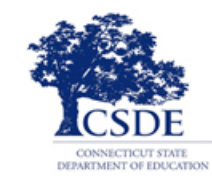

# **Additional Information Test Monitoring Application**

#### **Security and Privacy**

- Test administrators see only students using their provided Test Monitoring Code.
- Test administrators can not share Test Monitoring Code with others.
- Students are in only one Test Monitoring session at a time.
- Test administrators cannot see students responses, only that they have responded to a test item.
- Monitoring codes expire.
  - Best practice is to allow the codes to expire at end of day and to generate a new code daily.

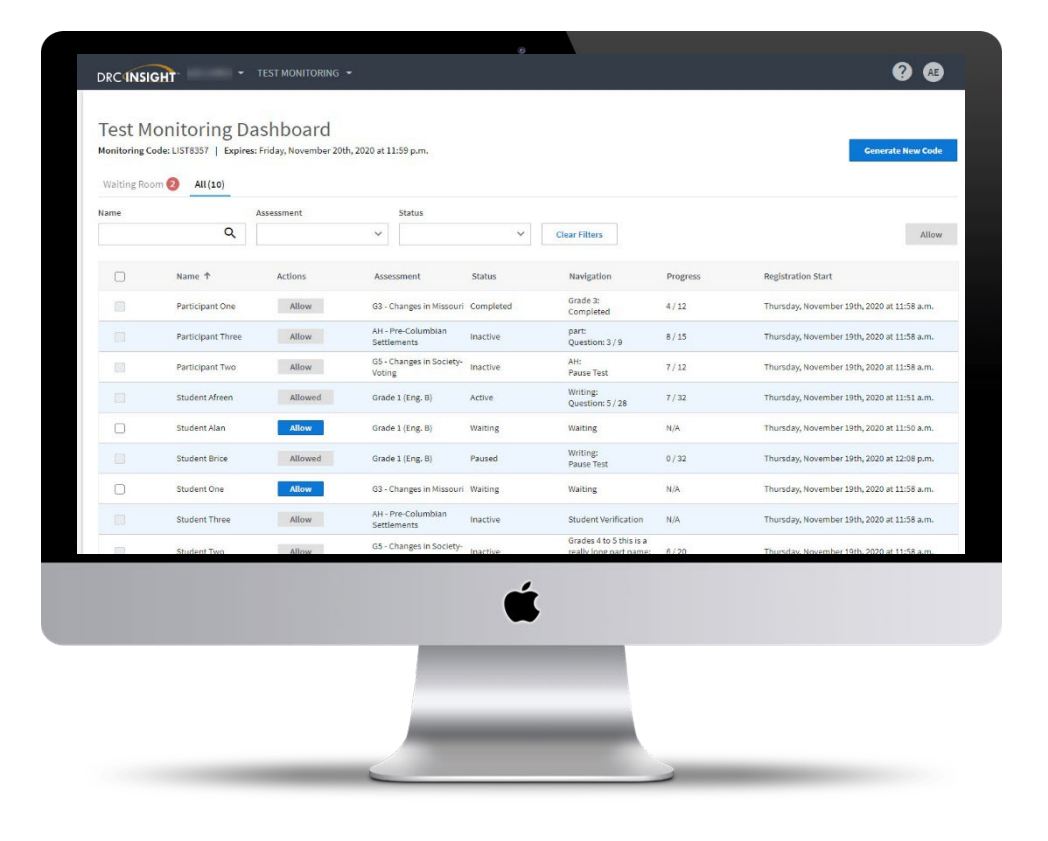

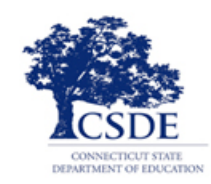

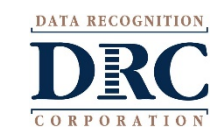

#### **Test Monitoring Online Help**

If you select the "?" in the upper right hand corner Online Help opens to answer common questions regarding the Test Monitoring Application:

- Application overview
- Managing Test Monitoring Codes
- Test Monitoring Dashboard Overview
- Review participant experience

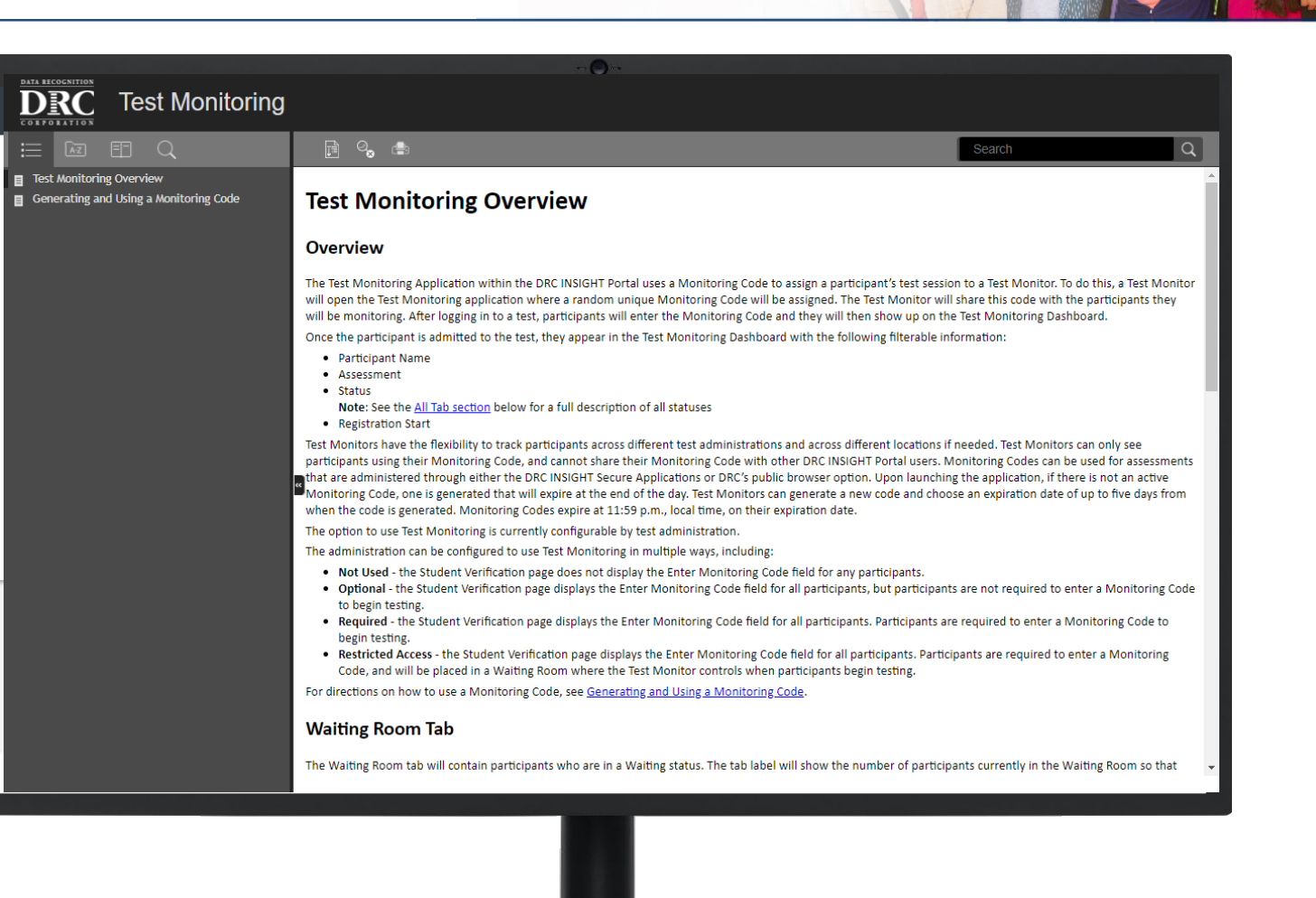

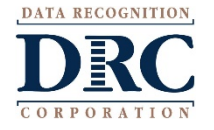

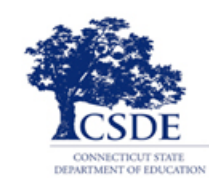

### Tech Bulletin Supplement for DRC INSIGHT Portal User Guide

# TECH BULLETIN: Using the Test Monitoring Application in the DRC INSIGHT Portal

#### Revision Date: November 19, 2020

#### Summary

This Tech Bulletin describes how to use the Test Monitoring application in the DRC INSIGHT Portal to monitor participant testing activity throughout the duration of their test using Monitoring Codes.

Test Monitors will be able to see participants who have logged in to a test and registered to a Test Monitoring Dashboard. The Test Monitoring application provides visibility to the participant's status throughout the testing session, including the screen or question on which the participant is currently working, and progress towards completion within the test. Information displayed on the Test Monitoring Dashboard updates in near real time.

The Test Monitoring application within the DRC INSIGHT Portal uses a Monitoring Code to assign a participant's test session to a Test Monitor's Test Monitoring Dashboard. To do this, a Test Monitor will open the Test Monitoring application where a random unique Monitoring Code will be assigned. The Test Monitor will share this code with the participants they will be monitoring. After logging in to a test, participants will enter the Monitoring Code and they will then show up on the Test Monitoring Dashboard. Participants can only be assigned to one Test Monitoring session per test unless the Test Monitor generates a new code and expires the existing code.

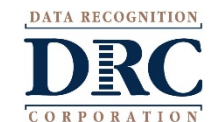

Test Monitors have the flexibility to track participants across different test administrations and across different

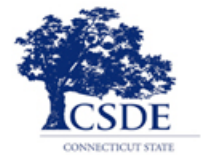

DATA RECOGNITION.

### LAS Links Remote Administration Support for District Personnel

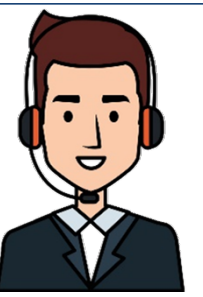

LAS Links Help Desk 866.282.2250 Option 2 (7:00 a.m.-8:00 p.m. EDT)

or <a href="https://www.usersecondress.com">LASLinksHelpDesk@datarecognitioncorp.com</a>

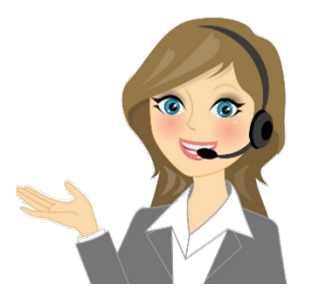

LAS Links Project Manager, John Caliendo 855.839.1181 Option 2 <u>LASLinksPM@datarecognitioncorp.com</u>

**Connecticut State Department of Education** 

Janet Stuck Special Populations Consultant 860.713.6837 Janet.Stuck@ct.gov

Michael Sabados Education Consultant 860.713.6856 <u>Michael.Sabados@ct.gov</u> Megan Alubicki-Flick English Learner Consultant 860.713.6786 <u>Megan.Alubicki@ct.gov</u>

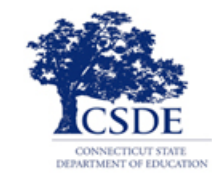

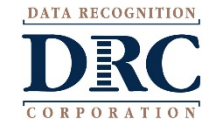